20. ラベル設定

レイヤにラベルを設定することができます。

ラベル設定可能レイヤはマスタデータ、ログインユーザが作成した作業用データ(マスタ更新用・シミュレーション)、履歴データ、ログインユーザが作成した農地集積、ユーザデータです。

作業用データの追加に関しては「27 作業用データ」を、農地集積データの追加に関しては「28 担い 手農地集積」を、ユーザデータの追加に関しては「7 レイヤ管理」を参照してください。

ここでは、作業用データ(シミュレーション)を例に手順を記述します。

20.1. ラベル設定画面の表示

地図上に表示させるレイヤをマップ上に表示させます。

| 🔍 🗨 🥙 🗢 🔿 🖏 🖀 🚳 💆 🗢 🥩 🗲 🛃 अंक्रायान | 耕区 (農地筆・耕区) | ~               |
|-------------------------------------|-------------|-----------------|
| 処理一覧                                |             | ▼ 実行 縮尺 1:53,19 |

地図操作ツールバー上の「対象レイヤドロップダウンリスト」から、ラベルを設定したいレイヤを選択 します。

| • • 🕙  | 🗢 🔿 🐔 🚔 🛐 😼 🤝 🥩 🗢 🥖 対象レイヤ | ~               |
|--------|---------------------------|-----------------|
| 処理一覧 対 | t象レイヤのラベル表示設定             | ▼ 実行 縮尺 1:53,19 |

地図操作ツールバー上の処理一覧で「対象レイヤのラベル設定」を選択し、「実行」ボタンをクリック します。

| 将象データ: 棘区 (農地筆・耕区) |       |
|--------------------|-------|
| ■このレイヤのラベルを表示      |       |
| <b>这些教育的</b> 目的    | 2000  |
|                    | NULS: |
| #¥#關金尼画面           |       |
|                    | 更新 開い |
|                    |       |

ブラウザの別ウィンドウでラベル設定画面(簡易)が表示されます。

| ラベル設定 - Windows Internet Explorer |           |
|-----------------------------------|-----------|
| 21条データ: 頼区 (農地論・朝区)               |           |
| 回このレイヤのラベルを表示                     |           |
| ライル教室が開た                          | NIPR:     |
| #¥¥翻發定面面                          |           |
|                                   | 「更新」「閉じる」 |

「このレイヤのラベルを表示」チェックボックスにチェックを入れます。保存されたラベル設定を読み

213 / 323

込む場合はドロップダウンリストから選択し、「更新」をクリックすると適用されます。新たに設定する 場合は「詳細設定画面」ボタンをクリックしてください。

|                                                                                                    | met Explorer                                            |     |                                                     |                                 |                                       |
|----------------------------------------------------------------------------------------------------|---------------------------------------------------------|-----|-----------------------------------------------------|---------------------------------|---------------------------------------|
| 対象データ:糖区(農地庫・糖区)                                                                                                    |                                                         |     |                                                     |                                 |                                       |
| ■このレイヤのラベルを表示                                                                                                    |                                                         |     |                                                     |                                 |                                       |
|                                                                                                    |                                                         |     |                                                     |                                 | _                                     |
|                                                                                                    |                                                         |     | ~                                                   | - 100%                          | 1                                     |
| 詳細設定画面を閉じる                                                                                                    |                                                         |     |                                                     |                                 |                                       |
| アル語素資料の単いも前の単                                                                                                    | 1 33 (# G)                                              |     |                                                     |                                 |                                       |
|                                                                                                    |                                                         |     |                                                     |                                 | 存                                     |
| リィールギースタイル意見                                                                                                    |                                                         |     |                                                     |                                 |                                       |
| ・ フィールドを選択                                                                                                    |                                                         |     |                                                     |                                 |                                       |
| 一段目                                                                                                    |                                                         |     |                                                     |                                 | *                                     |
| 二相目                                                                                                    |                                                         |     |                                                     |                                 | 3                                     |
| 三川田                                                                                                    |                                                         |     |                                                     |                                 | A.                                    |
| ロラベルエフィール                                                                                                    | ド名を表示する                                                 |     |                                                     |                                 |                                       |
|                                                                                                    |                                                         |     |                                                     |                                 |                                       |
| 〇規定のスタイル                                                                                                    |                                                         |     |                                                     |                                 |                                       |
| 〇規定のスタイル-                                                                                                    |                                                         |     |                                                     |                                 |                                       |
| ○規定のスタイル                                                                                                    | して、ラベルを表示する                                             |     |                                                     |                                 | 2                                     |
| ○ 規定のスタイル。<br>                                                                                                    | れて、ラベルを表示する<br>対きつくル表示する                                |     |                                                     |                                 | 2                                     |
| ○ 相定のフライル<br>□ 腐性検索の検索結果地物にた<br>□ 達番カラムの使が11のデー3<br>団体値別増せの表示年月日                                                                                                    | して、ラベルを表示する<br>2をラベル表示する                                |     |                                                     |                                 | 2                                     |
| ○ 州空のフライル<br>■ 駆性検索の検索結果地物は<br>■ 連番カラムの値が「11のデー2<br>団体値別増せの表示年月日<br>テントコン                                                                                                    | して、ラベルを表示する<br>Xをラベル表示する                                | T   |                                                     |                                 |                                       |
| ○ 州空のフライル<br>□ 編性検索の検索結果地物に対<br>□ 連番カラムの健が1100テー2<br>団体値別階位の表示年月日                                                                                                    | れして、ラベルを表示する<br>25つべん表示する<br>フォント                       |     | <del>৬</del> ৫%                                     | <i>1</i> 5-                     |                                       |
| ○ 州空のフタイル<br>■ 腐性検索の検索結果地物に対<br>■ 連番力うムの値が「1」のデー3<br>団体値別増せの表示年月日<br>テラインコン<br>Autorn(1)                                                                                                    | れて、ラベルを表示する<br>述ラベル表示する<br>フォント<br>MS UI Gothic         | ] 🗖 | ¥17                                                 | 75-<br>1                        |                                       |
| <ul> <li>○ 州空のフタイル</li> <li>■ 腐性検索の検索結果地物は</li> <li>■ 適性検索の検索結果地的は</li> <li>■ 連番力うムの値が1100デー3</li> <li>■ 連番力うムの値が1100デー3</li> <li>■ 加合値の構成の表示年月日</li> <li>■ たんて</li> </ul>                                                                                                    | 1して、ラペルを表示する<br>2000 - 20 - 20 - 20 - 20 - 20 - 20 - 20 |     | 97X                                                 | 75-<br>-                        | ¥E)                                   |
| <ul> <li>○ 州空のフタイル</li> <li>■ 腐性検索の検索結果地物は</li> <li>■ 薄着力うムの値が1100デー1</li> <li>■ 連番力うムの値が1100デー1</li> <li>■ は個別増せの表示年月日</li> <li>■ は個別増せの表示年月日</li> <li>■ は個別増せの表示年4月日</li> <li>■ は個別増せの表示年4月日</li> <li>■ は個別増せの表示年4月日</li> <li>■ は個別増せの表示年4月日</li> <li>■ は個別増せの表示年4月日</li> <li>■ は個別増せの表示年4月日</li> <li>■ は個別増せの表示年4月日</li> <li>■ は個別増せの表示年4月日</li> <li>■ は個別増せの表示年4月日</li> <li>■ は個別増せの表示4月日</li> <li>■ は個別増せの表示4月日</li> <li>■ は個別増طの相相相相相相相相相相相索の表示4月日</li> <li>■ は個別</li></ul>                                | れて、ラベルを表示する<br>述ラベル表示する<br>フォント<br>MS UI Gothic<br>愛用   |     | 5745<br>8                                           | л5-<br>К                        | e e e e e e e e e e e e e e e e e e e |
| <ul> <li>○ 州空のフタイル</li> <li>■ 期性検索の検索結果地物はジ</li> <li>■ 連番力うムの値が「1」のデーゴ</li> <li>■ 連番力うムの値が「1」のデーゴ</li> <li>■ 単価の構成</li> <li>■ 単価の構成</li> <li>■ 単価の</li></ul>                                                                                                    | れて、ラベルを表示する<br>Xをラベル表示する<br>フォント<br>MS UI Gothic<br>素用  |     | 917.<br>8                                           | л5-<br>•                        |                                       |
| <ul> <li>・ 規定のフタイル</li> <li>・ 期往検索の検索結果地物はジ</li> <li>● 連番カラムの値が「1」のテージ</li> <li>■ 連番カラムの値が「1」のテージ</li> <li>■ 建都カラムの値が「1」のデージ</li> <li>■ 建都カラムの値が「1」のデージ</li> <li>■ 建都カラムの値が「1」のデージ</li> <li>■ 建都カラムの値が「1」のデージ</li> <li>■ 建都カラムの値が「1」のデージ</li> <li>■ 建都カラムの値が「1」のデージ</li> <li>■ 建都カラムの値が「1」のデージ</li> <li>■ 建築かられていてきたい</li> </ul>                                                                                                    | 1して、ラペルを表示する<br>Xをうべん表示する<br>フォント<br>MS UI Gothic<br>素用 |     | サイズ<br>8<br>1<br>週間山                                | <b>75-</b><br>▲ ■               | (NE)                                  |
| <ul> <li>・ 規定のフタイル</li> <li>■ 期性検索の検索結構単切にさ</li> <li>■ 連番カラムの値が「11のデー」</li> <li>■ 連番カラムの値が「11のデー」</li> <li>■ 連番かり、</li> <li>■ 連番かり、</li></ul>                                      | 1して、ラペルを表示する<br>対ちつべん表示する<br>フォント<br>MS UI Gothic<br>愛用 |     | хъ <del>с</del><br>8<br>1-1-201<br>7-2014<br>7-2014 | <b>カ5-</b><br>イ<br>開に表示<br>明に表示 |                                       |
| <ul> <li>・ 相定のスタイル</li> <li>・ 期間接線素の検索結構単物は</li> <li>・ 連番カラムの使が「11のデー」</li> <li>・ 通信値別関性の表示年月日</li> <li>・ 通信値別関性の表示年月日</li> <li>・ 通信値別関性の表示を利用</li> <li>・ 通信値別関連の表示を利用</li> <li>・ 通信値別関連の表示を利用</li> <li>・ 通信値別関連の表示を利用</li> <li>・ 通信値別関連の表示を利用</li> <li>・ 通信値別関連の表示を利用</li> <li>・ 通信値別関連の表示を利用</li> <li>・ 通信値別関連の表示を利用</li> <li>・ 通信値</li> <li>・ 通信値</li> <li>・ 通信</li> <li>・ 通信</li> <l< td=""><td>1して、ラペルを表示する<br/>対きラペル表示する<br/>フォント<br/>MS UI Gothic<br/>党用</td><td></td><td>太阳년<br/>(中朝년년<br/>(中朝년년</td><td><b>カ5-</b></td><td>N.</td></l<></ul> | 1して、ラペルを表示する<br>対きラペル表示する<br>フォント<br>MS UI Gothic<br>党用 |     | 太阳년<br>(中朝년년<br>(中朝년년                               | <b>カ5-</b>                      | N.                                    |
| <ul> <li>・ 相定のスタイル</li> <li>■ 期往検索の検索結果地物に対</li> <li>■ 連番カラムの使が「11のデー」</li> <li>■ 連番カラムの使が「11のデー」</li> <li>■ 通貨値の開せの表示年月日</li> <li>■ 通貨値の開せの表示年月日</li> <li>● つイーチャレイヤと同じ縮尺刻</li> <li>● つイーチャレイヤと同じ縮尺刻</li> <li>● つイーチャレイヤと同じ縮尺刻</li> <li>● つイーチャレイヤと同じ縮尺刻</li> <li>● つイーチャレイヤと同じ縮尺刻</li> <li>● つイーチャレイヤと同じ縮尺刻</li> <li>● つイーチャレイヤと同じ縮尺刻</li> <li>● つイーチャレイヤと同じ縮尺刻</li> <li>● つイーチャレイヤと同じ縮尺刻</li> <li>● つイーチャレイヤと同じ縮尺刻</li> <li>● つイーチャレイヤと同じ縮尺刻</li> </ul>                                                                                                    | 1.て、ラペルを表示する<br>対ちペル表示する<br>フォント<br>MS UI Gothic<br>党用  |     | X74<br>                                             | <b>カ5-</b><br>利<br>朝に表示<br>時に表示 |                                       |

「詳細設定画面」ボタンをクリックすると、ブラウザの別ウィンドウでラベル設定画面(詳細)が表示されます。

20.2. 画面説明

| 540882 - Windows Inte                                                                                                    | rnet Explorer                                             |                                                                                |                                                                                                    |       |
|----------------------------------------------------------------------------------------------------|-----------------------------------------------------------|--------------------------------------------------------------------------------|----------------------------------------------------------------------------------------------------|-------|
| 対象データ: 耕区 (最地策・耕区)                                                                                                    | 1                                                         |                                                                                |                                                                                                    |       |
| 回このレイヤのラベルを表示                                                                                                    |                                                           |                                                                                |                                                                                                    |       |
| 5-04882HM                                                                                                    |                                                           |                                                                                |                                                                                                    |       |
|                                                                                                    |                                                           | 2                                                                              | Aik                                                                                                    |       |
| 844468全重面をWC-5                                                                                                    |                                                           |                                                                                |                                                                                                    |       |
|                                                                                                    | 1120-000 N                                                |                                                                                |                                                                                                    |       |
| 1                                                                                                    |                                                           |                                                                                |                                                                                                    | RH }  |
| フィールディスタイル装置                                                                                                    |                                                           |                                                                                |                                                                                                    |       |
| ③フィールデを選択                                                                                                    |                                                           |                                                                                |                                                                                                    |       |
| -188                                                                                                    |                                                           |                                                                                |                                                                                                    | *     |
| =1015                                                                                                    |                                                           |                                                                                |                                                                                                    | 80    |
| 三田田                                                                                                    |                                                           |                                                                                |                                                                                                    | -70   |
| El Source ou a                                                                                                    | *****                                                     |                                                                                |                                                                                                    |       |
| TT 7. 200 - 10                                                                                                    | L-Group to A                                              |                                                                                |                                                                                                    |       |
| CHEDRON                                                                                                    | r-draepip 9 to                                            |                                                                                |                                                                                                    |       |
| CHEOLINI                                                                                                    | r-arcenie i v                                             |                                                                                |                                                                                                    | 3     |
|                                                                                                    | して、ラベルを表示する                                               |                                                                                |                                                                                                    | đ     |
| □ 3 3 4 2 3 4 2 3 4 2 3 4 2 3 4 2 3 4 2 3 4 2 3 4 1 5 3 4 1 5 4 1 5 1 5 1 5 1 5 1 5 1 5 1 5 1 5                                                                                                    | れて、ラベルを表示する<br>知をついよう不足を                                  |                                                                                |                                                                                                    | a.    |
| 日子の1000000000000000000000000000000000000                                                                                                    | - 42000, 5 で<br>れて、ラベルを表示する<br>短ちベル表示する                   |                                                                                |                                                                                                    | đ     |
| <ul> <li>日子のほこを一応</li> <li>「株正のこさつ」」</li> <li>「株正のこさつ」</li> <li>「株正秋季の使業結果/哲助こさ</li> <li>「焼麦力うムの値がく」のデー</li> <li>田本館が原始の表示年月日</li> </ul>                                                                                                    | - 42001 り 0<br>れて、ラベルを表示する<br>地をラベル表示する                   |                                                                                |                                                                                                    | đ     |
|                                                                                                    | ・センモーンマン<br>して、ラベルを表示する<br>ジをラベル表示する<br>フォント              | 9-02                                                                           | < 75-                                                                                                    | 8     |
|                                                                                                    | レて、ラベルを表示する<br>かたラベル表示する<br>フォンケ<br>「MS Ul Gethic         | 9-47<br>8                                                                      | < 75-                                                                                                    | (182) |
|                                                                                                    | して、ラベルを表示する<br>地をラベル表示する<br>フォント<br>[MS UI Gathie         | <br>9-47<br>8                                                                  | < 75-<br>                                                                                                    |       |
| Li / GREAT - A     C / 規模のまたは - A     C / 規模のまたは - A     A     Right 知られた (A     Right )     A     C / A     C / A | して、ラベルを表示する<br>地方ベル表示する<br>フォンク<br>[MS UI Gathic<br>利用    | <br>9-17<br>8                                                                  | < 75-                                                                                                    | (RE)  |
|                                                                                                    | して、ラベルを表示する<br>かをラベル表示する<br>フォンク<br>[MS UI Gathic<br>利用   | <br>9-17<br>8                                                                  | < 75-                                                                                                    | (BE)  |
|                                                                                                    | して、ラベルを表示する<br>わて、ラベルを表示する<br>フォンキ<br>[MS UI Gathic<br>利用 | 1//4<br>8<br>8-02                                                              | र फ्राइ-<br>ब्राह्य<br>(4) इ.स.न्                                                                                                    |       |
|                                                                                                    | して、ラベルを表示する<br>りをラベル表示する<br>フォンキ<br>「MS UI Gathic<br>お用   | 50-12<br>6<br>3001<br>3001                                                     | < 775-<br>■ 143-28-7 (143-28-7 (143-28-7)                                                                                                    | (RE)  |
| Li (1962)                                                                                                    | ・ロンロットマ<br>して、ラベルを表示する<br>ジモント<br>「MS UI Gathic<br>ま用     | 9-17<br>8<br>20192                                                             | <del>کر کار</del><br>۱۹۹۱ کار<br>۱۹۹۱ کار ۲۰۱۹                                                                                                    |       |
| Li (1962)                                                                                                    | ・GLEELING<br>して、ラベルを表示する<br>ジオント<br>「MS UI Gathic<br>影用   | 1000<br>8<br>8<br>9-12<br>9-12<br>9-12<br>9-12<br>9-12<br>9-12<br>9-12<br>9-12 | < 75-<br>■ ■<br>143-8-7<br>(153-8-7<br>(153-8-7 | 82    |

1 このレイヤのラベルを表示 チェックボックス

2

- 3 ラベル設定削除ボタン
- 詳細設定画面閉じるボタン 4
- ラベル設定保存 5

対象のレイヤにラベルを表示するかどうかを設定しま す。

ラベル設定選択ドロップダウンリスト 読込・削除対象のラベル設定を選択します。

に表示されたラベル設定を削除します。

ラベル設定(詳細)画面を閉じ、ラベル設定(簡易)を表示 させます。

現在定義しているラベル設定の名前を指定します。 と 同じ名前を指定した場合、上書き保存となります。

| Windows Intr                                                                                                    | waet Explores                                                                    |                                                                                             |                                       |     |
|----------------------------------------------------------------------------------------------------|----------------------------------------------------------------------------------|---------------------------------------------------------------------------------------------|---------------------------------------|-----|
| 線デック: 耕区 (泉地障・耕区                                                                                                    | )                                                                                |                                                                                             |                                       |     |
| 目このレイヤのラベルを表示                                                                                                    |                                                                                  |                                                                                             |                                       |     |
| - ALARCE AVID                                                                                                    |                                                                                  |                                                                                             |                                       |     |
|                                                                                                    |                                                                                  | . 6                                                                                         | 1 1 1 1 1                             | 9.2 |
| 1748日北南南市176                                                                                                    | 50)<br>                                                                          |                                                                                             |                                       |     |
| · Wennersen finktissen W                                                                                                    | 12 B 87 G 47                                                                     |                                                                                             |                                       |     |
|                                                                                                    |                                                                                  |                                                                                             |                                       | 種称  |
| 9-81-2346-88                                                                                                    |                                                                                  |                                                                                             |                                       |     |
| DOI-AFEAR                                                                                                    |                                                                                  |                                                                                             |                                       |     |
| -48                                                                                                    |                                                                                  |                                                                                             |                                       | 2   |
| 248                                                                                                    |                                                                                  |                                                                                             |                                       | 1   |
| 三時日                                                                                                    |                                                                                  |                                                                                             |                                       |     |
|                                                                                                    |                                                                                  |                                                                                             |                                       |     |
| E19404624-6                                                                                                    | お名を表示する。                                                                         |                                                                                             |                                       |     |
| еренистика<br>Сманатение                                                                                                    | 木名を表示する                                                                          |                                                                                             |                                       |     |
| Славот эти<br>инакот эти                                                                                                    | 木名を表示する                                                                          |                                                                                             |                                       | -   |
| никоналария<br>Спалатичка<br>Спалатичка<br>Состо<br>С<br>Состо<br>Спалатичка<br>С<br>С<br>С<br>С<br>С<br>С<br>С<br>С<br>С | 水石を表示する<br>13.て、ラベルを表示する                                                         |                                                                                             |                                       |     |
| 日ウベルスフィーの<br>ローロンフライル<br>日本ロンフライル<br>日本住在中の中市共高を知って<br>日本住在中の中の中が「110デー                                                                                                    | 木名を表示する<br>13、て、ラベルを表示する<br>クセラベル表示する                                            |                                                                                             |                                       | -   |
| <ul> <li>ラベはくフィーの</li> <li>11000 ティル</li> <li>11000 ティル</li> <li>11000 ティルの核がくいのデー</li> <li>12600 大クロックながくいのデー</li> <li>11000 横振の表示年月日</li> </ul>                                                                                                    | 水名を表示する<br>13.1、ラベルを表示する<br>ダセラベル表示する                                            | ß                                                                                           |                                       | 1   |
| □うべは400×+40<br>■ 開発後本の後未成高地的に<br>■ 開発後方の後未成高地的に<br>■ 建築方のかの核が(105-<br>目時(数)構造の表示年月日                                                                                                    | が始き表示する<br>13.で、ラベルを表示する<br>グセンベル表示する<br>【【                                      |                                                                                             |                                       | -   |
| □つべ544で24~50<br>■ 前日秋中の快き減量地称コ<br>■ 清日秋中の快き減量地称コ<br>■ 清白かいの個が「山の子-<br>古作(図) 構造の表示年月日                                                                                                    | が始き表示する<br>15.で、ラベルを表示する<br>25.5ペル表示する<br>2712年                                  | 7.                                                                                          | (x <del>33</del>                      |     |
| □つつははてフィール<br>■目標をの様素成果と称っこ<br>■通信をあの様素成果と称っこ<br>■通信をあの様素成果と称っこ<br>■通信をあの様素成果と称っこ<br>■通信をあったまた月日<br>■<br>■<br>■<br>■<br>■<br>■<br>■<br>■<br>■<br>■<br>■<br>=<br>=<br>=<br>=<br>=<br>=<br>=<br>=<br>=<br>=<br>=<br>=<br>=                                                                                                    | が始き表示する<br>15. だ. ラベルを表示する<br>うたうべい表示する<br>2712年<br>2712年<br>193 Ul Gothic       | 97-<br>11                                                                                   | (ズ カ <del>ラ</del>                     | 33  |
| □つべりはてフィーの<br>● 単位を中心体を成果地的に<br>● 単位を中心体を成果地的に<br>● 準備でたよの情が「いのデー<br>日本(の)構成の表示用用目<br>■                                                                                                    | が名き表示する<br>15. て、ラームを表示する<br>タセラール表示する<br>フォンチ<br>「US-U Gothic                   | 7-<br>14 (3                                                                                 | (X 7) <del>)</del>                    | -   |
|                                                                                                    | ド名さまデオ5<br>切して、ティルを見示す5<br>クセンベル表示す5<br>フォンチ<br>レンB UI Gathic<br>認問              | 9-<br>9-<br>11-<br>11-<br>11-<br>11-<br>11-<br>11-<br>11-<br>11-<br>11                      | (X 11 <del>3</del>                    | 39  |
|                                                                                                    | ド名さ表示する<br>(3. て. ラールを表示する)<br>うだうへい表示する<br>(マ<br>フォンチ<br>[MS Ul Gothic<br>読用    | 9<br>9-                                                                                     | (x <del>))</del>                      | 3   |
|                                                                                                    | が名き表示する<br>13. て. ラベルを表示する<br>うだうべい表示する<br>フォンキ<br>ひら U Gothic<br>IBM            | 101<br>101                                                                                  | 15 77 <del>3</del><br>N               | 3   |
|                                                                                                    | が名き表示する<br>13. て. ラベルを表示する<br>グセラベル表示する<br>フォンチ<br>195 Ul Gothic<br>1881         | 1<br>1<br>1<br>1<br>1<br>1<br>1<br>1<br>1<br>1<br>1<br>1<br>1<br>1<br>1<br>1<br>1<br>1<br>1 | (X 777)<br>R                          | 3   |
|                                                                                                    | イ名されデオ5<br>(乳、1. ラベルを見示す5<br>(タロンベル水デオ5)<br>(マ<br>2712年<br>(1930) Gothic<br>(時間) | 100<br>100<br>100                                                                           | (X 777<br>11                          | 33  |
|                                                                                                    | ド名古表示する<br>切して、ティルを表示する<br>クセンベル表示する<br>クセンベル表示する<br>フォンチ<br>「NS UI Gathic<br>認問 | 100<br>100<br>100<br>100<br>100<br>100<br>100<br>100<br>100<br>100                          | (X 777<br>W<br>1/10 - 21<br>1/10 - 21 | 33  |

6 フィールドを選択ラジオボタン

対象フィールド 7 ドロップダウンリスト

- ラベルにフィールド名を表示する 8 チェックボックス
- 9 規定のスタイルラジオボタン
- スタイル選択ドロップダウンリスト 10
- 11 ックボックス
- 12 ル表示」チェックボックス
- 13 団体個別属性の表示年月日

選択フィールドの属性値をラベルとして表示します。 ラベルとして表示するフィールドを選択します。

ラベルにフィールド名を併記するかどうかを設定しま す。

規定のスタイルからラベルの種類を選択し、でラベルを 表示します。

規定のスタイルを選択します。

「属性検索の結果にラベル表示」チェ 属性検索の結果レコードを使用してラベル表示を行い ます

「連番カラムの値が1のデータにラベ 連番カラムの値が1のデータに対してラベル表示を行 います。図形が複数の基礎的属性や団体個別属性を 持つ場合、連番が2以降のレコードはラベル表示に使 用されません。

> 団体個別属性の表示年月日を設定します。 ボタンを クリックするとカレンダーから選択することが出来ます。 団体個別属性がもつ開始年月日と終了年月日に対して どのレコードを色分けに使用するかを指定することがで きます。

| 🖉 うべル設定 – Windows Internet Explorer |                |
|-------------------------------------|----------------|
| 対象データ: 閉区(奥地論・閉区)<br> 図このレイヤのラベルを表示 | <u>^</u>       |
| ラペル設定利用                             |                |
|                                     | ňi Bre         |
| 詳細設定面面を閉じる                          |                |
| ラペル設定保存(同じ名前の場合上書き保存)               |                |
|                                     | 保存             |
| フィールギ・スタイル遊捩                        |                |
| ③ フィールドを選択<br>の日                    |                |
| -88                                 |                |
| -00                                 |                |
|                                     |                |
| ○ 非常のスタイル                           |                |
| 規定ラベル1                              | -              |
| 属性検索の検索結果抑制に対して、ラベルを表示する            |                |
| □ 通番カラムの値が「1」のデータをラベル表示する。          |                |
| 国体(部)  蜀体の表示年月日   ▼                 |                |
| フォント指定                              |                |
| フォント サイズ ク                          |                |
|                                     | 設定             |
|                                     | U O            |
| ③①フィーチッレイヤと同じ協足を使用                  |                |
|                                     | RUMAINER SECT. |
| 23 <u>Mb M</u> +                    | 的机入时间加速可能      |
| 「同じうべいは表示しない」                       |                |
| - 63                                |                |
|                                     |                |
| 6                                   | 更新 開ける         |
|                                     | 9 6            |
|                                     |                |
|                                     | ×              |

- 14 ラベル文字例表示欄
- 15 フォント種別選択 ドロップダウンリスト
- 16 文字サイズ 選択ドロップダウンリスト
- 17 文字色選択リスト
- 18 設定ボタン
- 19 フィーチャレイヤと同じ縮尺を使用ラジ オボタン
- 20 縮尺に応じて表示制御ラジオボタン
- 21 最大縮尺ドロップダウンリスト
- 22 最小縮尺ドロップダウンリスト
- 23 同じラベルを表示しない チェックボックス
- 24 更新ボタン
- 25 閉じるボタン

ラベルとして表示される文字の例を表示します。 ラベルとして表示される文字のフォント種別を選択しま す。

ラベルとして表示される文字のサイズを選択します。

ラベルとして表示される文字の色を選択します。 色選択画面を表示させます。 縮尺によるラベル表示制御を行いません。

縮尺によるラベル表示制御を行います。 ラベルが表示される最大縮尺を設定します。 地図を表示縮尺より縮小した場合のみラベルを表示し ます。 ラベルが表示される最小縮尺を設定します。 地図を表示縮尺より拡大した場合のみラベルを表示し

- ます。 隣り合った地物でラベルが同じ場合、表示するかどうか を設定します。
- 対象レイヤにラベルを設定します。
- ラベル設定画面を閉じます

### 20.3. ラベル表示・非表示の設定

| このレイヤのラベルを表示 |                                           |
|--------------|-------------------------------------------|
| 48年100       |                                           |
|              | <ul> <li>         前期新         </li> </ul> |
| 詳細設定直面を閉じる   |                                           |

ラベルを表示したい場合は、「このレイヤのラベルを表示チェックボックス」にチェックを入れます。非 表示にする場合は、「このレイヤのラベルを表示チェックボックス」のチェックを外します。 20.4. フィールド・スタイル選択

ラベルとして表示するフィールドを選択する方法と、規定のスタイルから選択する方法があります。

20.4.1. ラベル表示フィールドを選択

| 一段目                                                                                                    | • |
|----------------------------------------------------------------------------------------------------|---|
| 二段旧                                                                                                    |   |
| 兰经团                                                                                                    | 1 |
| □ ラベルにフィールド名を表示する                                                                                                    |   |
| ○属定のスタイル                                                                                                    |   |
| and the second second se | 3 |
|                                                                                                    |   |

「フィールドを選択オプションボタン」をクリックします。

| ・・・・・・・・・・・・・・・・・・・・・・・・・・・・・・・・・・・・ |                                      |    |
|--------------------------------------|--------------------------------------|----|
| 一段目                                  |                                      | 14 |
| 二、韓目                                 | AUG/CUTRAS/REPAIL Research           |    |
| 三時目                                  | 朝区(基礎的情報)(為ロード)<br>朝区(基礎的情報)/都道府県コード |    |
| ロラベルに                                |                                      |    |
| 〇川定のスタイル                             |                                      |    |
|                                      | #IE(基礎的情報)/地番<br>#IE(基礎的情報)/計畫       |    |
| 国际検索の検索結果が                           | (1) (基礎的情報)/子番                       |    |
| ] 連番カラムの値が「110                       | <br>                                 |    |
|                                      |                                      |    |

「対象フィールドドロップダウンリスト」から、ラベルとして表示したいフィールドを選択します。

|   | 40        |   |   | 地番:40      |
|---|-----------|---|---|------------|
| 2 | ィールド名表示ない | , | 5 | フィールド名表示あり |

「ラベルにフィールド名を表示するチェックボックス」にチェックを入れると、ラベルにフィールド名と属性値が併記されます。

最大3フィールドまで選択可能です。 同じフィールドは選択できません。 選択可能フィールドは、ログインユーザの所属および権限によって異なります。 20.4.2. ラベル表示方法を規定のスタイルから選択

| ○フィールドを選択                                            |              |
|------------------------------------------------------|--------------|
| 一段目                                                  |              |
| 二段目                                                  |              |
| 三段目                                                  |              |
| <ul> <li>しラベルにフィールド名を表示う</li> <li>規定のスタイル</li> </ul> | 5            |
| 規定の農地籠                                               | M            |
| □ 腐性検索の検索結果地物に対して、ラペル                                | を表示する        |
| □ 速過カラルの原が[1]のデニカをうべいま                               | 元する          |
| CITERIAL STANDARD ADALL THE ALARM                    | Reparently 1 |

「規定のスタイルオプションボタン」をクリックします。

| フィールド・スライル道訳                |   |
|-----------------------------|---|
| ○ フィールドを選択                  |   |
| 一段目                         | Y |
| 二段目                         | * |
| 三段图                         | Y |
| □ ラベルにフィールド名を表示する           |   |
| <ul> <li>規定のスタイル</li> </ul> |   |
| 規定の農地籠                      | * |
| □履性検索の検索結果地物に対して、ラベルを表示する   | 5 |
| □ 連番カラムの値が「11のデータをラベル表示する   |   |
| 网络周期最优办学习体育目                |   |

「スタイル選択ドロップダウンリスト」から、スタイルを選択します。

対象レイヤに規定のスタイルが定義されていない場合、「規定のスタイルオプションボタン」は使用 不可能です。 20.4.3. オプションの設定

|       | -68              |   |
|-------|------------------|---|
|       |                  |   |
|       | =188             | × |
|       | 三段目              | ~ |
|       | □ラペルにフィールド名を表示する |   |
| ジ規定のノ | 24.00            |   |
| _     | 規定の農地量           | × |

多レコード条件をもつテーブルを指定している場合、「属性検索の検索結果地物に対して、色分を 表示する」や「連番カラムの値が「1」のデータを色分け表示する」の指定を行い、1レコードになるよ うにします。

| 0.72-16.55-81P                           |   |
|------------------------------------------|---|
| -88                                      | ~ |
| 二限目                                      |   |
| 三段目                                      |   |
| □ラベルにフィールド名を表示する                         |   |
| ④ 規定のスタイル                                |   |
| 規定の農地籠                                   | * |
| □ 腐性検索の検索結果地物に対して、ラベルを表示する               |   |
| □ 連番カラムの値が「1」のデータをラベル表示する                |   |
| and y make state of the tax and an an an |   |

団体個別属性の表示年月日を指定します。

20.5. ラベル文字設定

20.5.1. フォント種別選択

| Aubertytin               | AND UP O WITH |     | 1   |       | 「日中」 |
|--------------------------|---------------|-----|-----|-------|------|
|                          | MIS UT Gothic | . A | 9   | ×.    | 18AC |
| RAE                      |               |     |     |       |      |
| フィーチャレイヤと同じ権尺を           | 使用            |     |     |       |      |
| 〉縮尺に応じて表示を刺激             |               |     |     |       |      |
| 740                      |               |     | 」則得 | 中に表示  |      |
| 120                      |               | 1   | 时间  | 「雨に雨」 |      |
| Artematic                |               |     |     |       |      |
| STATES TRADE TO BE STORE |               |     |     |       |      |

「フォント種別ドロップダウンリスト」から、フォント種別を選択します。 フォント種別を変更すると、「ラベル文字例表示欄」が更新されます。

20.5.2. 文字サイズ選択

| 100000         | 2#2F         | 51X JJ-   |
|----------------|--------------|-----------|
| A4007y23       | MS UI Gothic | 8 🛩       |
| 「「「「「」」        |              |           |
| フィーチャレイヤと同じ権尺を | 使用           |           |
| 縮尺に応じて表示を刺激    |              |           |
| 747.0          |              | 上归福小4和二西元 |
| 720            |              | より収入時に表示  |
| Artenanti      |              |           |
|                |              |           |

「文字サイズドロップダウンリスト」から、文字サイズを選択します。 文字サイズを変更すると、「ラベル文字例表示欄」が更新されます。 20.5.3. 文字色選択

|                | フォント         |   | サイズ カラー                                                                                                    |
|----------------|--------------|---|----------------------------------------------------------------------------------------------------|
| AsservyZz      | MS UI Gothic | ٠ | 8 🖌 📕                                                                                                    |
| 発展室            |              |   |                                                                                                    |
| フィーチャレイヤと同じ権尺を | 使用           |   |                                                                                                    |
| 縮尺に応じて表示を刺激    |              |   |                                                                                                    |
| 100            |              | 1 | 上归福小4年二元示                                                                                                    |
| 726            |              | ~ | 示書に解え期には                                                                                                    |
| A Rosania      |              |   |                                                                                                    |
| 同じラベルは表示しない    |              |   |                                                                                                    |
|                |              |   | and and a second second s |

フォント指定の「設定」ボタンをクリックします。すると、色選択画面が表示されます。

| 🜈 色選択 - Windows Internet Ex 属 🗖 🔀                                                      |
|----------------------------------------------------------------------------------------|
| <ul> <li>○ 色選択</li> <li>○ 色選択</li> <li>● 色指定 赤 90 緑 200 書 177</li> <li>○ 透明</li> </ul> |
| 実行 閉じる                                                                                 |

色選択画面が表示されます。

20.6. 縮尺設定

地図の表示縮尺により、ラベルの表示・非表示を切り替えることが出来ます。

20.6.1. フィーチャと同じ縮尺を使用

| 107102-05-057    | 2425         | 912 09-     |
|------------------|--------------|-------------|
| Ageryiz          | MS UI Gothic | - 8 - 12 設定 |
| 沢有定              |              |             |
| ③フィーチャレイヤと同じ端尺を  | 使用           |             |
| ○縮尺に応じて表示を刺激     |              |             |
| 7210             | 3            | 上归福中4种仁善示   |
| 726              | ×            | 示書に申大財化力    |
| TA-Rosalik       |              |             |
| 「毎日に見るのはよまま」」とない |              |             |

「フィーチャと同じ縮尺を使用オプションボタン」をクリックします。

フィーチャが、縮尺による表示制御により非表示にならないかぎり、ラベルを常に表示します。

#### 20.6.2. 縮尺に応じて表示を制御

|                  | フォント         |      | 44 | ズ       | カラー  |    |
|------------------|--------------|------|----|---------|------|----|
| Autorives        | MS UI Gothic | Y    | 8  | 4       |      | 設定 |
| 民族之              |              |      |    |         |      |    |
| ③ フィーチャレイヤと同じ核尺を | 洗用           |      |    |         |      |    |
| ○編用に応じて表示を制御     |              |      |    |         |      |    |
| (法)              |              | - 10 | 上川 | 1.44    | (美田  |    |
| 140              |              | -    | 动物 | e danie | -Bir |    |
| MARKE.           |              |      |    |         |      |    |
| 「同じうべいは表示しない」    |              |      |    |         |      |    |

「縮尺に応じて表示を制御オプションボタン」をクリックします。

| <b>能代加</b> 定                                                            |                        |
|-------------------------------------------------------------------------|------------------------|
| ○フィーチャレイヤと同じ編尺を使用                                                       |                        |
| <ul> <li>● 箱内に応じて表示を制御<br/>なし<br/>あい。</li> </ul>                        | ■ 規制輸入額に表示<br>トロック加工業系 |
| 1 1000<br>1 10000                                                       | and the order which to |
| □mc5124000<br>1.100000<br>1.250000<br>1.500000<br>1.750000<br>1.1000000 | 更析]  開に6               |
| 1.10000000                                                              |                        |

「最大縮尺ドロップダウンリスト」から、ラベルを表示する最大縮尺を選択します(任意)。 地図の表示縮尺が選択縮尺以下の場合のみ、ラベルが表示されます。

例) 「最大縮尺ドロップダウンリスト」で 1:10000 を選択

地図の表示縮尺が 1:10000 の時 ラベルは表示される。

地図の表示縮尺が 1:9999.の時 ラベルは表示されない。

「なし」を選択した場合、最大縮尺によるラベル表示制御を行いません。

| 074-<br>④編RI | チャレー(ヤと同じ)線尺を使用<br>に応じて表示を刺繍                                                               | 1000 |                |
|--------------|--------------------------------------------------------------------------------------------|------|----------------|
|              | 140                                                                                        | ~    | より個小時に表示。      |
|              | ねし                                                                                         | *    | 上时私大時に表示       |
| STAR         | 46                                                                                         |      |                |
| E parte      | 1 1000<br>1 10000<br>1 24000<br>1 260000<br>1 500000<br>1 750000<br>1 3000000<br>1 3000000 |      | प्रिक्त (१९८३) |

「最小縮尺ドロップダウンリスト」から、ラベルを表示する最小縮尺を選択します。 地図の表示縮尺が選択縮尺よりも大きいの場合のみ、ラベルが表示されます。

例) 「最小縮尺ドロップダウンリスト」で 1:10000 を選択

地図の表示縮尺が 1:10000 の時 ラベルは表示されない。
 地図の表示縮尺が 1:9999.の時 ラベルは表示される。

「なし」を選択した場合、最小縮尺によるラベル表示制御を行いません。

### 20.7. 重複ラベルの表示・非表示

|         | AUTOES        | フォント         |   | サイズ カラー |      | 719- | 22 |  |
|---------|---------------|--------------|---|---------|------|------|----|--|
|         |               | MS UI Gothic | * | 8       | ۷    |      | 設定 |  |
| 尻伽ィ     | -             |              |   |         |      |      |    |  |
| 074-7   | マレイヤと同じ物尺の    | 包洗用          |   |         |      |      |    |  |
| し編成し    | 応じて表示され間      |              |   |         |      |      |    |  |
|         | 処             |              | - | 上川      | 1.41 | に表示  |    |  |
|         | 20            |              | - | 封拉      | 204  | CER  |    |  |
| -14 A T | 100 C         |              |   |         |      |      |    |  |
| 1-      | Street States |              |   |         |      |      |    |  |

「同じラベルは表示しないチェックボックス」にチェックを入れると、重複ラベルを表示しません。

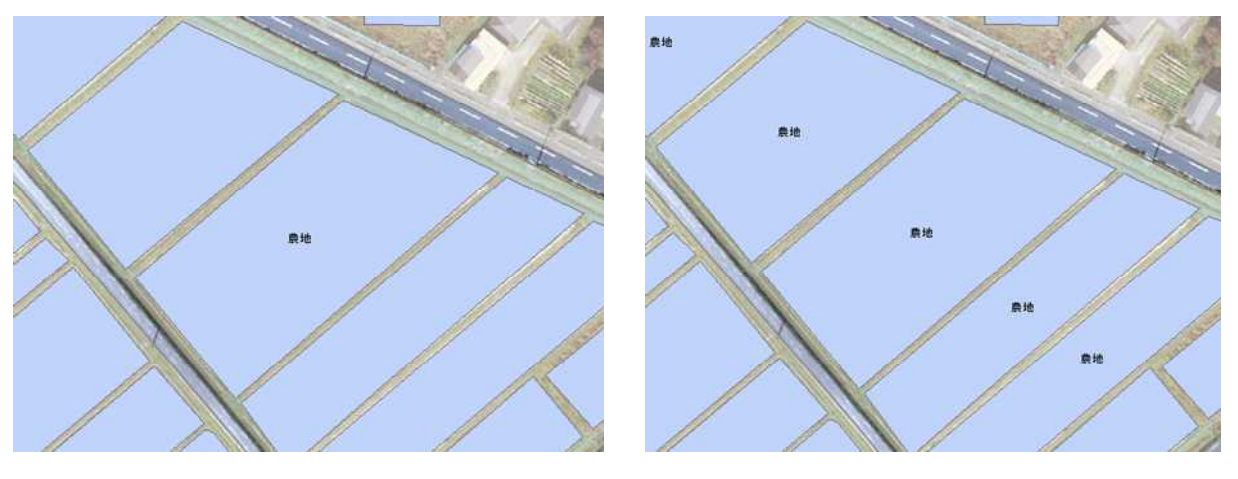

「同じラベルは表示しない」チェックオン

「同じラベルは表示しない」チェックオフ

# 20.8. ラベル設定の実行

|         | 110000        | フォント         |   | サイズ カラー |            |       |    |
|---------|---------------|--------------|---|---------|------------|-------|----|
| Assives |               | MS UI Gothic | ۷ | 8       | *          |       | 設定 |
| £ II    | (a            |              |   |         |            | 44 91 |    |
| 22      | ローチャレイヤと同じ編尺を | 2使用          |   |         |            |       |    |
| 回往      | 尺に応じて表示を制御    |              |   |         |            |       |    |
|         | 156           | 2            |   | 1:14    | 副小師        | に表示   |    |
|         | tal           | 2            |   | 191     | <b>6大時</b> | に表示   |    |
| 11-     | A 1 1 1 2     |              |   |         |            |       |    |
| 同       | じラベルは表示しない    |              |   |         |            |       |    |
|         |               |              |   |         |            | -     |    |

「更新ボタン」をクリックすると、対象レイヤにラベルが設定されます。

# 20.9. ラベル設定画面を閉じる

|           | 100000                                                                                                    | JAJE         | 717 72-               |  |  |
|-----------|----------------------------------------------------------------------------------------------------|--------------|-----------------------|--|--|
| June tyda |                                                                                                    | MS UI Gothic | ▼ 8 ▼ 2 222           |  |  |
| RIR       | à                                                                                                    |              | and the second second |  |  |
| 274       | ーチャレイヤと同じ編尺を                                                                                                    | 2使用          |                       |  |  |
| 1         | Rに応じて表示を制御                                                                                                    |              |                       |  |  |
|           | 141                                                                                                    | *            | より縮小時に表示              |  |  |
|           | tal                                                                                                    | 2            | より拡大時に表示              |  |  |
| -Jk       | ATTER C                                                                                                    |              |                       |  |  |
| 同         | ラベルは表示しない                                                                                                    |              |                       |  |  |
|           | the stand of the second second s |              |                       |  |  |

「閉じるボタン」をクリックすると、ラベル設定画面が閉じられます。